## Instructions for accessing the booking system

Please follow the steps below to access the on line interview booking system. If you have any difficulties, logging into the Parent Portal

(http://mystcatherines.net.au) and accessing PTO online please contact the ICT department via email: support@stcatherines.net.au. All other enquiries should be directed to Junior School Reception 98283062.

- 1. Open the Parent Portal Homepage
- 2. On the left-hand side menu click on 'Parent-Teacher Interviews'
- 3. Click on the PTO icon as instructed
- 4. From the PTO Welcome page, click on Make Booking.
- 5. You will be taken to a page with your daughter/s name listed
- 6. Using the drop down list select your time from the available options

7. Click on the printer/calendar icon at the top of the screen to receive confirmation of your booking times

8. Please make sure you keep note of your bookings